## How to Add/Update a Cell Phone Number in Student Portal

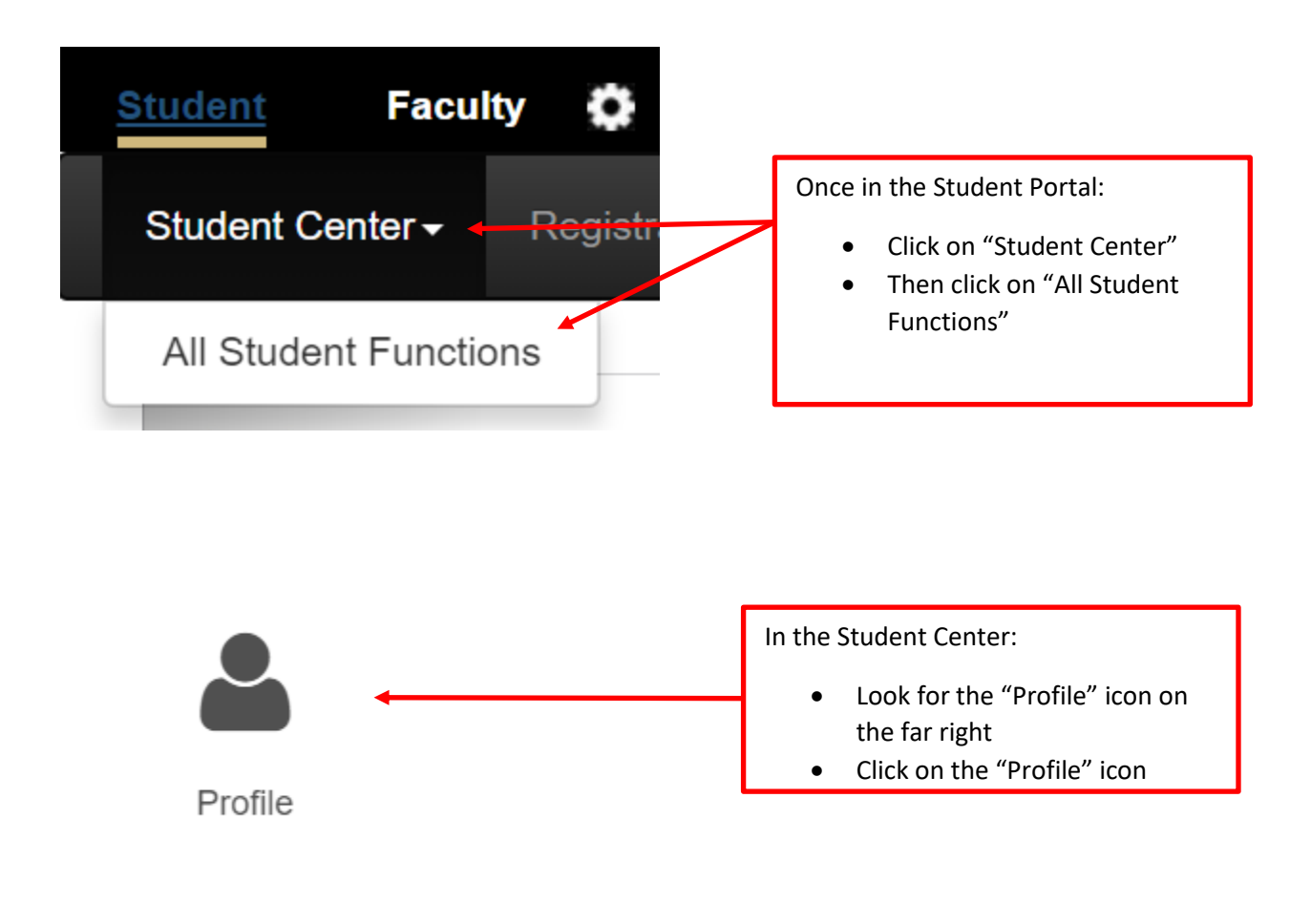

| Profile             | ×                                                      |
|---------------------|--------------------------------------------------------|
| CU Guest Access     |                                                        |
| FERPA Release       | In the Profile section:                                |
| Security Passphrase | <ul> <li>Scroll down to "Phone<br/>Numbers"</li> </ul> |
| Addresses           | Click on "Phone Numbers"                               |
| Email Addresses     |                                                        |
| Phone Numbers       |                                                        |

If you do not have a cell phone number in the system:

| Phone Numbers                                                                                             |                                                                                                    |
|----------------------------------------------------------------------------------------------------|----------------------------------------------------------------------------------------------------|
| L9lindsey Z9records                                                                                       | 🗮 Menu                                                                                                    |
| * Required Field                                                                                          |                                                                                                    |
| Enter your phone numbers below.                                                                           |                                                                                                    |
| If multiple phone numbers are entered, specify your primary conta<br>by selecting the preferred checkbox. | ict number                                                                                                   |
| V Home                                                                                                    |                                                                                                    |
| Add a Phone Number                                                                                        | Add a Phone Number     Save     Click on "Add a Phone     Number"                                            |
| A New Phone Type                                                                                          |                                                                                                    |
| Phone Type                                                                                                | Cell/Mobile V                                                                                                |
| *Phone                                                                                                    | 720-555-1234                                                                                                 |
| ✓ More Options                                                                                            |                                                                                                    |
| Preferred X Delete                                                                                        |                                                                                                    |
| A Home                                                                                                    |                                                                                                    |
|                                                                                                    | CHANGE PHONE TYPE                                                                                            |
| *Phone                                                                                                    | 130331525 <mark>1</mark> 9                                                                                   |
| ✓ More Options                                                                                            |                                                                                                    |
| Preferred X Delete                                                                                        |                                                                                                    |
| Cell/Mobile ↓<br>720-555-1234                                                                             | <ul> <li>Choose "Cell/Mobile" in drop down</li> <li>Type in phone number</li> <li>Click on "Save"</li> </ul> |

## If you need to update your cell phone number:

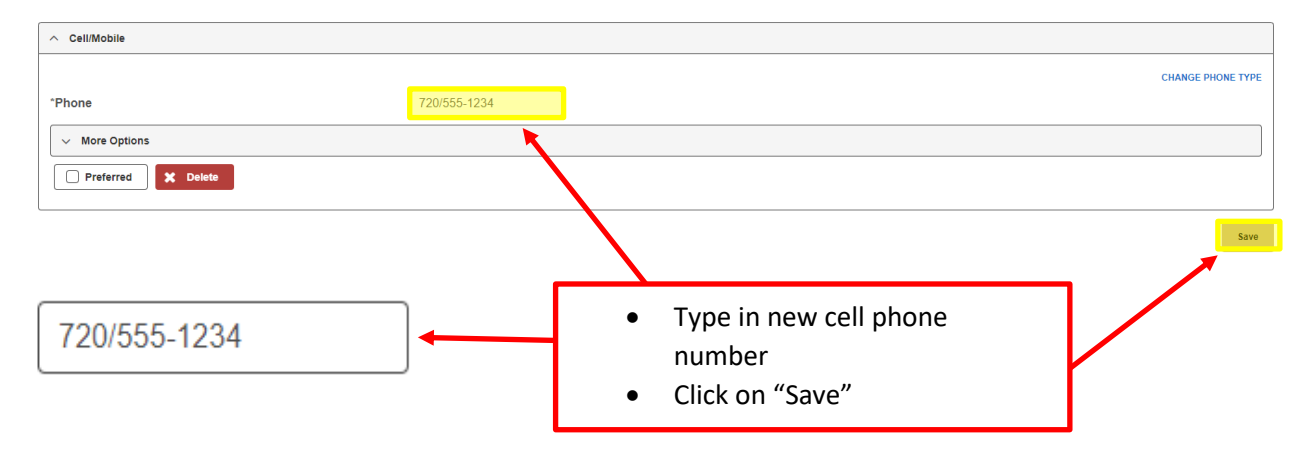